TO: EPSON 愛用者

FROM: EPSON 客服中心

主題敘述:原廠連續供墨系統 Epson L565 如何更關閉自動接收傳真

步驟1、機器主畫面「 📶 」,透過「▼」選擇「設定」,按「 💷 」鍵。

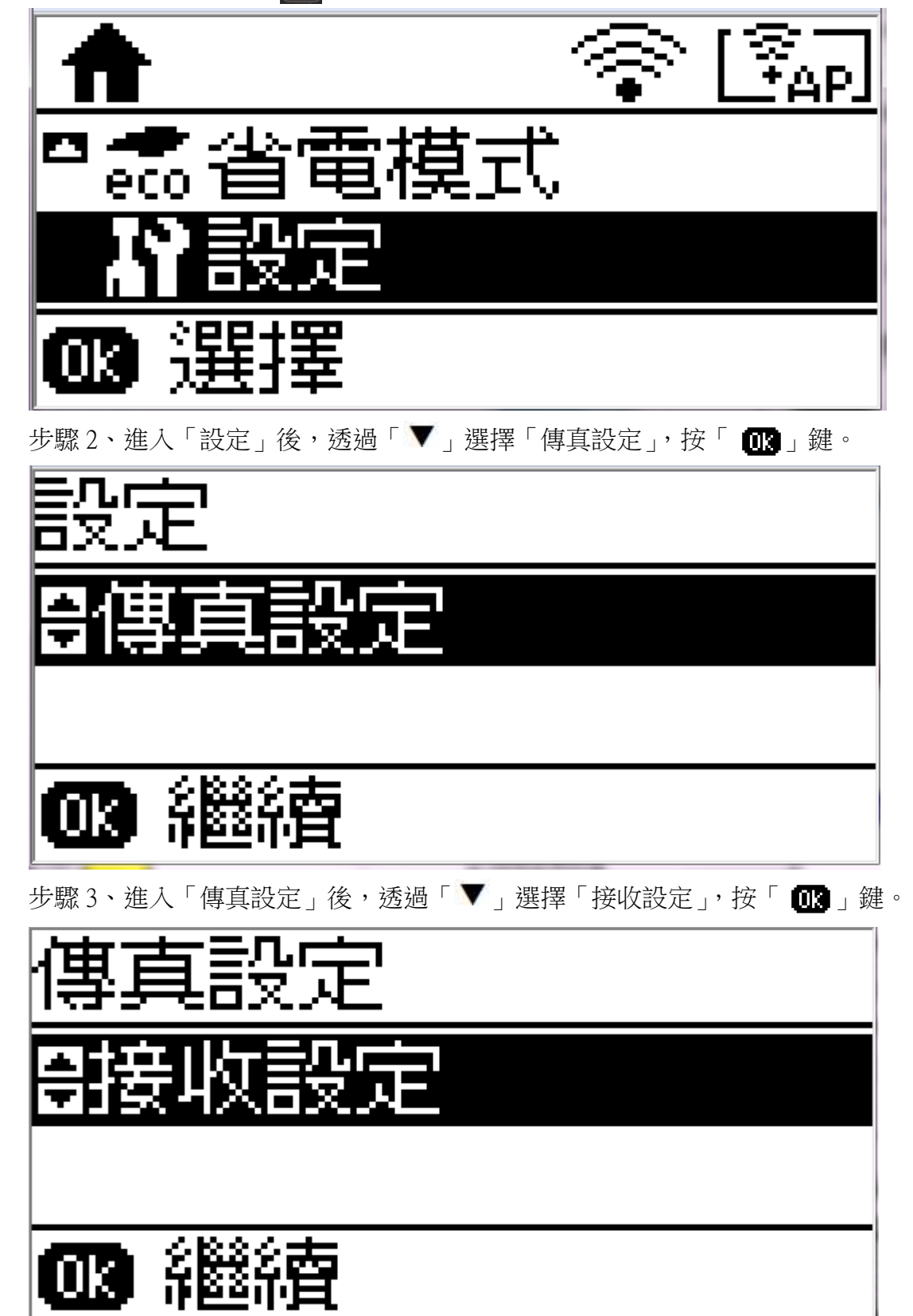

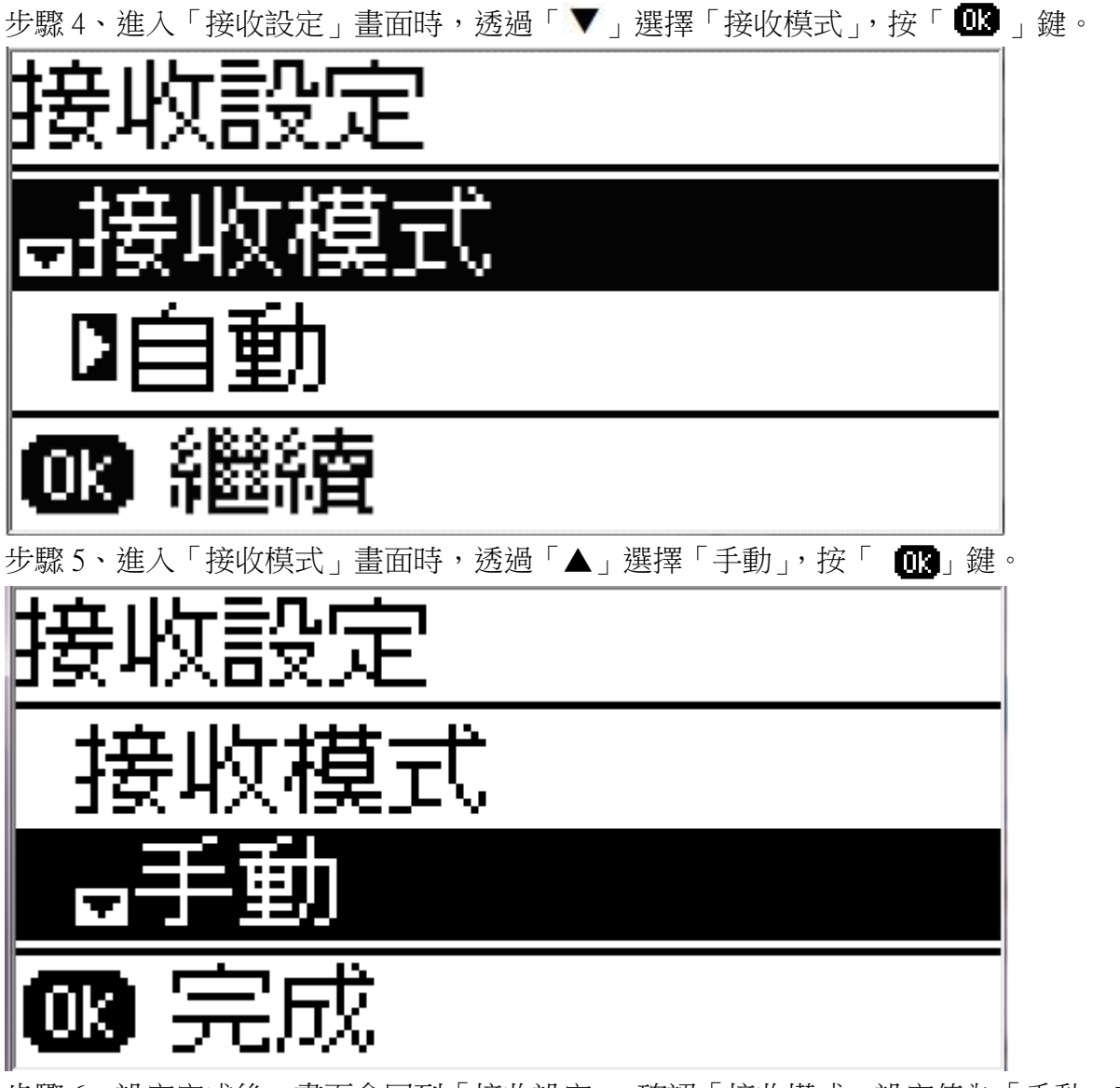

步驟 6、設定完成後,畫面會回到「接收設定」,確認「接收模式」設定值為「手動」表示已 完成設定。

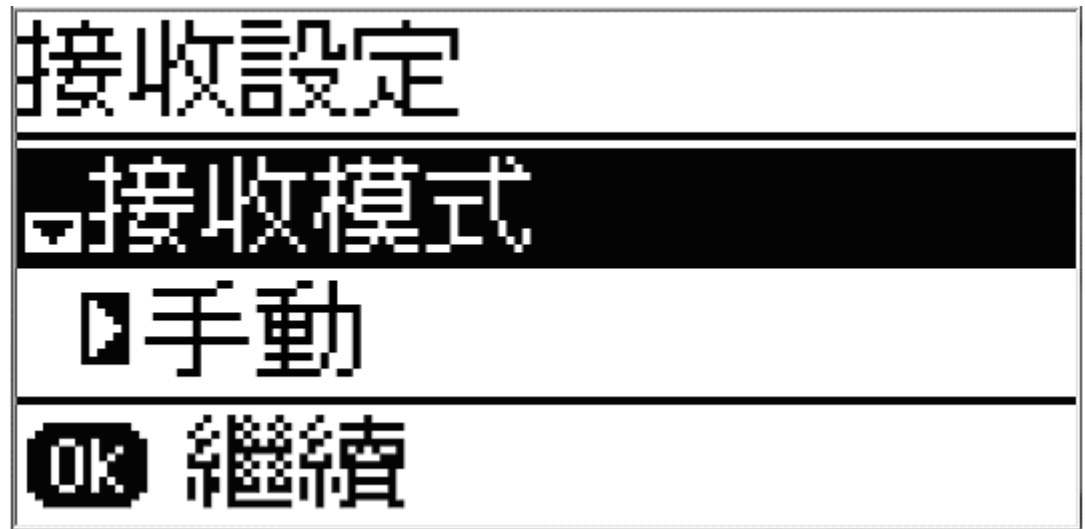